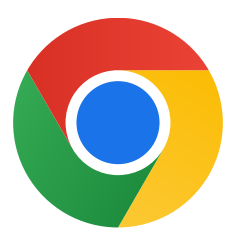

## תודה שהורדתם את Chrome ל-Windows 10

## לצאת ממצב S ולהתקין את Chrome: ההוראות האלה יעזרו לכם

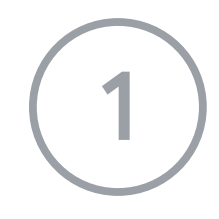

במחשב שבו פועלת מערכת Windows 10 במצב S, פותחים את **ההגדרות < עדכון ואבטחה < הפעלה.** 

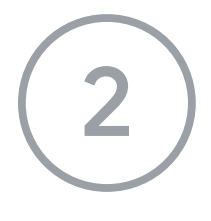

-בקטע **עבור ל-Home 10 Windows** או בקטע **עבור ל-**Store. בקטע **עבור ל-**Store.

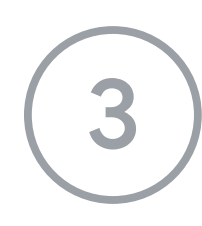

בדף שנפתח (**יציאה ממצב S** או דף אחר דומה), לוחצים על הלחצן **קבל.** 

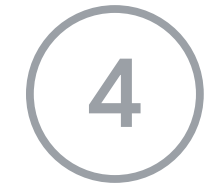

אחרי היציאה ממצב S, מריצים שוב את מנהל הנקתהה **ChromeSetup.exe**.

## לקבלת עזרה נוספת אפשר להיכנס לכתובת

https://support.microsoft.com/en-us/help/4020089/windows-10-in-s-mode-faq